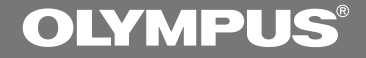

# **DSS Player for Mac**

## **INSTALLATION GUIDE**

- **EN INSTALLATION GUIDE**
- FR GUIDE D'INSTALLATION
- DE INSTALLATIONSANLEITUNG
- IT GUIDA PER L'INSTALLAZIONE
- ES GUIA DE INSTALACION

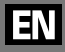

#### **DSS Player for Mac Features**

- Allows speech recorded on the recorder to be stored and managed as DSS audio files on a PC.
- Plays audio files.
- Converts DSS files to AIFF files.
- Sends audio files as e-mail attachments.

- Olympus Optical Co., Ltd. holds the copyrights for DSS Player for Mac software and the instructions (this manual).
- Adobe and Acrobat Reader are registered trademarks of Adobe Systems Incorporated.
- Apple, Macintosh, iMac, Mac, and PowerMac are trademarks or registered trademarks of Apple Computer, Inc.
- Other product and brand names mentioned herein may be the trademarks or registered trademarks of their respective owners.

## Contents

| Introduction                        |                        |
|-------------------------------------|------------------------|
|                                     |                        |
| Operating Environment 4             | Using Online Help 5    |
| Lising This Book 4                  | <b>-</b> .             |
|                                     |                        |
| Getting Ready                       |                        |
|                                     |                        |
| Installing DSS Player for Mac       | Connecting a           |
| Uninstalling DSS Player for Mac     | Digital Voice Recorder |
|                                     |                        |
| Let's Get Started                   |                        |
|                                     |                        |
| Starting DSS Player for Mac 10      |                        |
| 5 ,                                 |                        |
| User Support                        |                        |
|                                     |                        |
| Technical Assistance And Support 11 |                        |
|                                     |                        |

## **Operating Environment**

| - PC                  | iMac/ iBook/ Power Mac G3,G4/ PowerBook G3,G4     |
|-----------------------|---------------------------------------------------|
|                       | (The computer must support a standard USB port.)  |
| - Operating System    | Mac OS 8.6/9.0/9.1/9.2/10.1                       |
| - RAM                 | 16 MB or more                                     |
| - Hard drive space    | 5 MB or more                                      |
| - Drive               | 2x or faster CD-ROM drive                         |
| - Display             | 800 x 600 pixels or more, 256 colors or more      |
| - USB port            | One free port                                     |
| - Audio I/O terminals | Microphone input and earphone (or speaker) output |
| Note                  |                                                   |
| The Divitel Vaia      | Description DM 1 segment he used with OC 8 C      |

The Digital Voice Recorder DM-1 cannot be used with OS 8.6.

## **Using This Book**

This book explains how to install DSS Player for Mac and connect the hardware. For menu details and additional information, browse the Online Help system.

## **Using Online Help**

To open Online Help, choose Dictation Window Help from the Help menu when DSS Player for Mac is running.

#### <<Search by contents>>

After opening Online Help

Click on the topic you want to view.

Topic titles are displayed.

Click on the title of the topic you want to view.

An explanation of that topic is displayed.

#### 000 DSS Player for Mac Help Ask DSS Player for Mac Hot 000 DSS Player for Mac Help Let's get Started Ask DSS Player for Mac Guided Tou Answers Troubleshooting ? ome to DSS Player for Ma .... What is DSS Player for Max ..... 3 DSS Player for Mac Help ..... Tool Bar .... Things That You Can Do with the DSS Player for Mar .... 00 ?

## <<Search by keyword>>

After opening Online Help

# Type the keyword you are looking for.

2 Click on [Ask]. Search results are displayed.

## ) Click on the title of the topic you want to view.

An explanation of that topic is displayed.

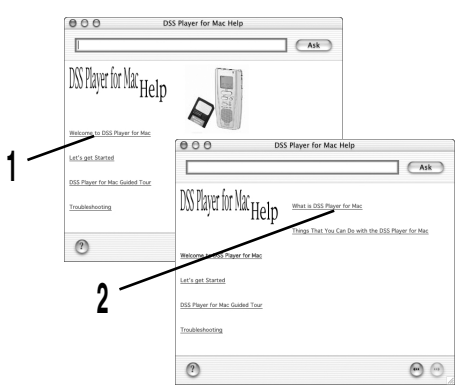

## **Installing DSS Player for Mac**

Insert DSS Player for Mac into the CD-ROM drive.

## **)** Double-click on CD icon.

Double-click on the desired language to select it.

## **)** Double-click on DSS Player for Mac Installer icon.

**U** The installation program will start.

# Click on [Continue] when the DSS Player for Mac opening screen appears.

## Confirm your acceptance of the terms of the Licensing Agreement.

Vou must accept the terms of the Licensing Agreement to install DSS Player for Mac. If you accept them, click on [Agree].

# Select where to install DSS Player for Mac.

This lets you specify the folder in which to install DSS Player for Mac. To accept the default folder, click on [Choose].

If you use OS10.1, proceed to step 7.

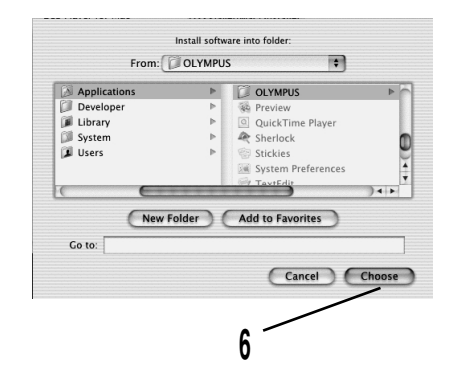

## 7 Restart the computer.

You need to restart your computer when DSS Player for Mac is installed. To continue, click on [Yes]. To cancel installation, click on [No].

## 8

## Completing setup.

Installation has finished.

Click either [Quit] or [Restart]. To continue with the installation, click Continue to set up Acrobat Reader.

When the Acrobat Reader Setup dialog box opens, click on [Next].

## **Uninstalling DSS Player for Mac**

The process of removing software installed on your PC is called uninstalling. Perform uninstalling when you no longer need the software.

## Exit DSS Player.

## O Double-click the Macintosh HD icon.

If you use OS10.1, proceed to step 5.

# $\ref{eq: constraint}$ Delete the following eight drivers from Function Enhancement in the $\ref{eq: constraint}$ System Folder:

(OS 8,9 only)

"DSS10USBDriver" "DSS10USBShim" "DSS1USBDriver" "DSS1USBShim" "DSSFSUSBDriver" "DSSFSUSBShim" "DSSUSBDriver" "DSSUSBShim"

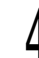

### Delete the following folder from the System Folder:

(OS 8,9 only) "DSS Player for Mac Help"

**Delete the following file from Initialization in the System Folder:** "DSS Preference" (In OS10.1, User folder: Library folder: Preference folder.)

## Delete the DSS Player for Mac folder.

#### Note

If you optionally created a new message folder, be sure to delete that message folder as well.

## **Connecting a Digital Voice Recorder**

#### Notes

- Make sure DSS Player for Mac is installed (
- Make sure that the Digital Voice Recorder rear-panel POWER/LOCK switch is set to ON, the Digital Voice Recorder is stopped, and the Hold switch is released before connecting the USB connection cable to the Digital Voice Recorder.

#### Insert end A of the USB cable to your PC's USB port or USB hub.

Confirm that the recorder is not in use before attaching end b of the USB cable to the PC terminal port of the recorder.

#### Notes

- Refer to the user's manual for your PC regarding the USB port or USB hub on your PC.
- Be sure to push the cable connector all the way in. Otherwise, the recorder may not operate properly.
- Never remove the USB cable while a communication session is in progress. Data files could be damaged if you do.
- You can use the optinal RS23/24 USB Footswitch for hands-free transcription.

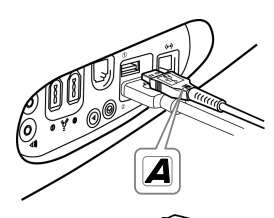

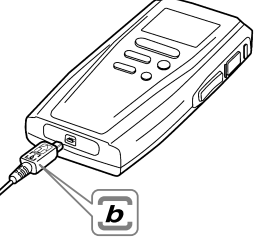

## **Starting DSS Player for Mac**

To start DSS Player for Mac, follow these steps:

Note

It is assumed that DSS Player for Mac has been installed. For installation instructions, see "Installing DSS Player for Mac" (1827 P.6).

## Start your Macintosh.

## Connect the recorder to your PC.

For cable connection instructions, see "Connecting a Digital Voice Recorder" (

## **)** Double-click the DSS **)** Player for Mac folder.

The DSS Player for Mac folder opens.

## Double-click DSS Player.

4 DSS Player for Mac launches.

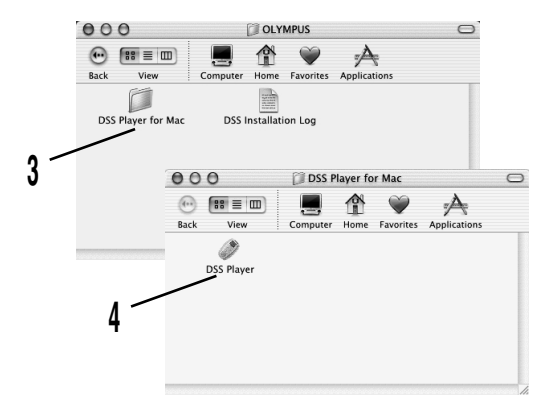

## **Technical Assistance And Support**

The following are for only technical questions and support about OLYMPUS DSS player.

◆ Technical Hotline Number in the U.S. and Canada

1-888-553-4448

• User Support E-mail address in the U.S. and Canada

distec@olympus.com

#### Technical Hotline Number in Europe

Toll free number 00800 67 10 83 00 available for Austria, Belgium, Denmark, France, Germany, Netherlands, Norway, Sweden, Switzerland, United Kingdom

Charged numbers +49 180 567 1083 available for Finland, Italy, Luxembourg, Portugal, Spain and Czech Republic

+49 40 23773 899 available for Greece, Croatia, Hungary and the rest of Europe

#### User Support E-mail address in Europe

dss.support@olympus-europa.com

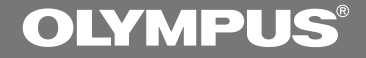

# **DSS Player for Mac**

**GUIDE D'INSTALLATION** 

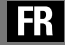

## Caractéristiques de DSS Player for Mac

- Permet à la parole enregistrée sur l'enregistreur d'être stockée et gérée sous forme de fichiers audio DSS sur un ordinateur personnel.
- Effectue la lecture des fichiers audio.
- Convertit les fichiers DSS en fichiers AIFF.
- Supporte les fichiers audio comme fichiers attachés pour les e-mails.

- Olympus Optical Co., détient les droits du logiciel de DSS Player for Mac et des instructions (le présent manuel).
- Adobe et Acrobar Reader sont des marques déposée de Adobe Systems Incorporated.
- Apple, Macintosh, iMac, Mac et PowerMac sont des marques de fabrique ou des marques de fabrique déposées de Apple Computer, Inc.
- Les autres noms de produits et de marques indiqués ici peuvent être des marques de fabrique ou des marques de fabrique déposées de leurs propriétaires respectifs.

| Introduccion                            |                                  |
|-----------------------------------------|----------------------------------|
|                                         |                                  |
| Environnement d'exploitation            | Utiliser l'aide en ligne5        |
| Litilization de la manuel d             | 3                                |
| Ounsation de ce manuel 4                |                                  |
| Drénaration                             |                                  |
|                                         |                                  |
| Installation de DSS Plaver for Mac 6    | Raccordement de                  |
|                                         |                                  |
| Desinstallation de DSS Player for Mac 8 | l'enregistreur vocai numerique 9 |
|                                         |                                  |
| Commençons                              |                                  |
| -                                       |                                  |
| Démarrage de DSS Player for Mac 10      |                                  |
|                                         |                                  |
| Support pour l'utilisateur              |                                  |
| •••••                                   |                                  |
| Assistance technique et support 11      |                                  |

## **Environnement d'exploitation**

| - PC                     | iMac/ iBook/ Power Mac G3,G4/ PowerBook G3,G4               |
|--------------------------|-------------------------------------------------------------|
|                          | (L'ordinateur doit pouvoir supporter un port USB standard.) |
| - Système d'exploitation | Mac OS 8.6/9.0/9.1/9.2/10.1                                 |
| - RAM                    | 16 Mo ou plus                                               |
| - Espace disque dur      | 5 MB ou plus                                                |
| - Lecteur                | Lecteur de CD-ROM 2x ou plus rapide                         |
| - Affichage              | 800 x 600 pixels ou plus, 256 couleurs ou plus              |
| - Port USB               | un port libre                                               |
| - Terminaux audio E/S    | Entrée microphone et sortie écouteur (ou haut-parleur)      |

Remarque Il n'est pas possible d'utiliser le Digital Voice Recorder DM-1 avec le système d'exploitation 8.6.

## Utilisation de ce manuel

Ce manuel explique comment installer DSS Player for Mac et comment connecter le matériel. Pour les détails sur les menus et des informations complémentaires, consultez le système d'Aide en ligne.

Introduccion

## 5

## Utiliser l'aide en ligne

Pour ouvrir l'Aide en ligne, choisissez Aide Fenêtre Dictée dans le menu Aide lorsque DSS Player for Mac fonctionne.

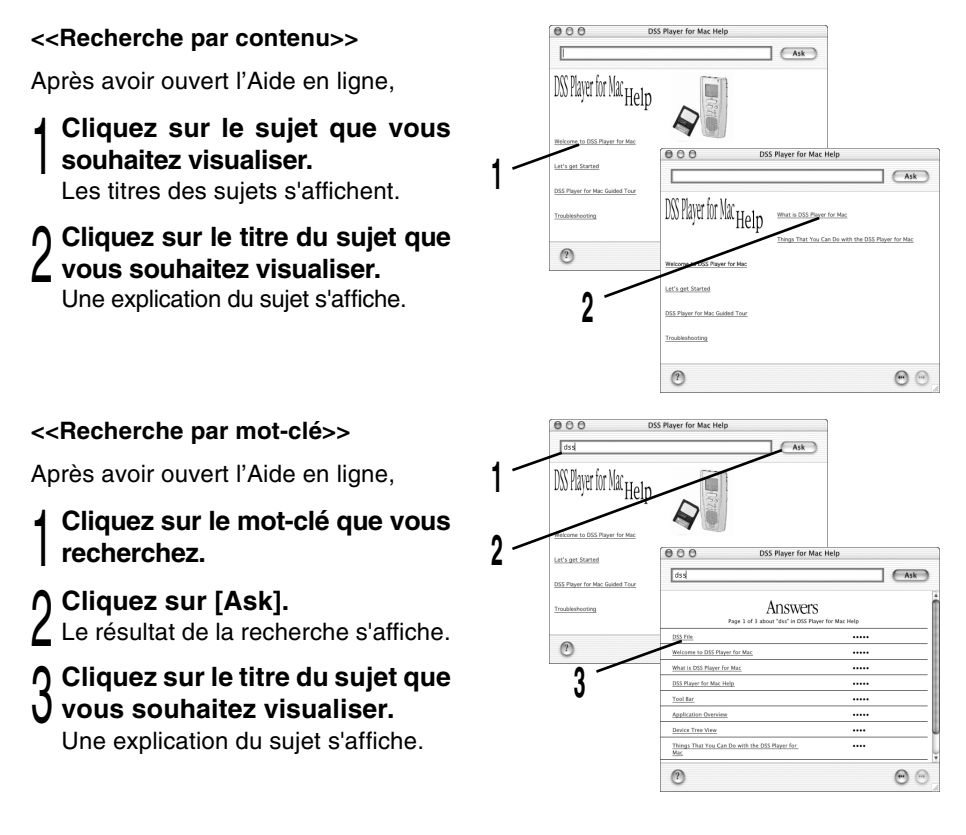

## Installation de DSS Player for Mac

- Insérez le logiciel Olympus DSS Player for Mac dans le lecteur de CD-ROM.
- Double-cliquez sur l'icône CD.
- L Double-cliquez sur la langue souhaitée.
- Double-cliquez sur l'icône de l'installateur DSS Player for Mac.
- U Le programme d'installation démarre.
- Cliquez sur [Continuer] lorsque l'écran d'ouverture du DSS Player for Mac s'affiche.
- Confirmation de l'acceptation des termes du contrat de licence.
- Pour pouvoir installer le DSS Player for Mac, vous devez accepter les termes du contrat de licence. Si vous les acceptez, cliquez sur [Accepte].

### Sélectionner le dossier où le DSS Player for Mac devra être installé.

Spécifiez ici le dossier dans lequel vous souhaitez installer le DSS Player for Mac. Pour accepter le dossier proposé par défaut, cliquez sur [Choisir].

Si vous utilisez OS 10.1, allez à l'étape 7.

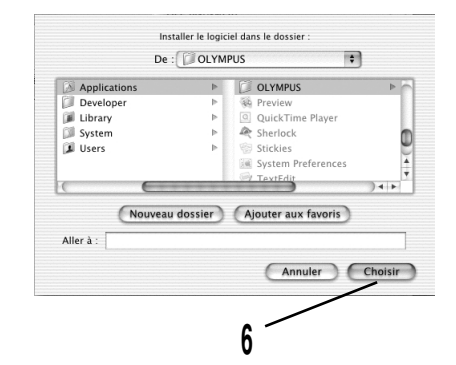

## 7 Redémarrez l'ordinateur.

Vous devrez redémarrer l'ordinateur lorsque vous avez installé DSS Player for Mac. Pour continuer, cliquez sur [Oui]. Pour annuler, cliquez sur [Non].

## ) Terminez l'installation.

L'installation est terminée.

Cliquez sur [Quitter] ou sur [Redémarrer]. Pour continuer l'installation, cliquez sur Continuer à installer d'Acrobat Reader.

Lorsque la boîte de dialogue Installation d'Acrobat Reader s'ouvre, cliquez sur [Suivant].

## Désinstallation de DSS Player for Mac

Désinstaller un logiciel se trouvant sur votre PC, c'est effectuer le processus inverse de l'installation d'un logiciel. Si vous n'utilisez plus un logiciel, désinstallez-le.

## Quittez DSS Player.

O Double-cliquez sur l'icône Macintosh HD.

Si vous utilisez OS 10.1, allez à l'étape 5.

# Supprimez les huit pilotes suivants dans Amélioration des fonctions du dossier Système:

(OS 8.9 seulement) "DSS10USBDriver" "DSS10USBShim" "DSS1USBDriver" "DSS1USBShim" "DSSFSUSBDriver" "DSSFSUSBShim" "DSSUSBDriver" "DSSUSBShim"

4

## Supprimez le dossier suivant dans le dossier Système:

(OS 8.9 seulement) "Aide de DSS Player for Mac"

**5** Supprimez le fichier suivant dans Initialisation du dossier Système: "DSS Preference" (Dans OS 10.1, fichier Utilisateur : dossier Bibliothèque : dossier Preferences.)

## Supprimez le dossier DSS Player for Mac.

#### Remarque

Si vous avez créé un nouveau dossier de message, supprimez bien ce dossier de message également.

## Raccordement de l'enregistreur vocal numérique

#### Remarques

- Vérifiez que DSS Player for Mac est installé (I P.6) avant de raccorder le câble de connexion USB à l'enregistreur vocal numérique.
- Vérifiez que le commutateur POWER/LOCK du panneau arrière de l'enregistreur vocal numérique est réglé sur ON, que l'enregistreur vocal numérique est arrêté et que le commutateur Hold est libéré avant de raccorder le câble de connexion USB à l'enregistreur vocal numérique.

## Insérez l'extrémité A du câble USB dans le port USB de votre PC ou dans le hub USB.

## Assurez-vous que l'enregistreur n'est pas en marche, avant d'insérer l'extrémité b du câble USB dans le port PC de l'enregistreur.

#### Remarques

- Voir le manuel de votre PC pour de plus amples détails sur le connecteur USB ou le hub USB de votre PC.
- Assurez-vous que le câble est inséré à fond. Sinon, l'enregistreur ne pourra pas fonctionner correctement.
- Ne jamais retirer le câble USB pendant qu'une session de communication est en cours. Les données des fichiers pourraient être endommagées.
- Vous pouvez utiliser le commutateur au pied USB RS23/24 en option pour avoir les mains libres pour vos transcriptions.

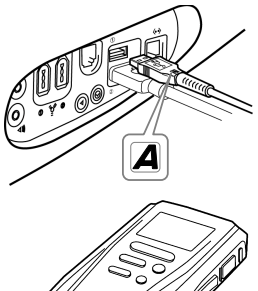

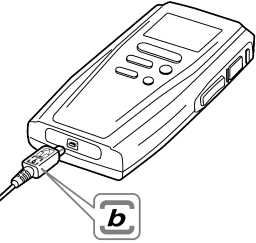

## Démarrage de DSS Player for Mac

Pour démarrer DSS Player for Mac, procédez de la façon suivante:

Remarque Nous supposons que DSS Player for Mac est installé. Pour la procédure d'installation, voyez "Installation de DSS Player for Mac" (IPP P.6).

## Démarrez Macintosh.

## Connectez l'enregistreur à votre PC.

Pour des informations détaillées, veuillez vous reporter à la rubrique "Raccordement de l'enregistreur vocal numérique" (ISP P.9).

## **)** Double-cliquez sur le **)** dossier DSS Player for Mac.

Le dossier DSS Player for Mac s'ouvre.

## Double-cliquez sur DSS Player.

DSS Player for Mac démarre.

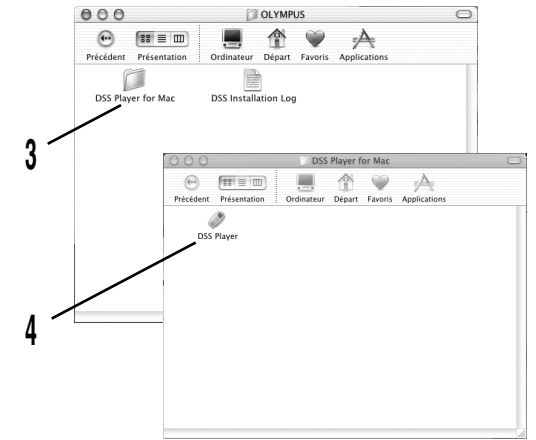

## Assistance technique et support

Les informations suivantes concernent seulement les questions et le soutien pour le DSS Player OLYMPUS.

• Numéro de la ligne technique prioritaire aux Etats-Unis et au Canada

1-888-553-4448

 Adresse de courrier électronique pour le support aux utilisateurs aux Etats-Unis et au Canada

distec@olympus.com

Numéro de la ligne prioritaire technique en Europe

Numéro gratuit

00800 67 10 83 00

disponible pour l'Autriche, la Belgique, le Danemark, la France, l'Allemagne, les Pays-Bas, la Norvège, la Suède, la Suisse, le Royaume-Uni

Numéros payant

+49 180 567 1083

disponible pour la Finlande, l'Italie, le Luxembourg, le Portugal, l'Espagne et la République Tchécoslovaque

+49 40 23773 899

disponible pour la Grèce, la Croatie, la Hongrie et le reste de l'Europe

#### ◆ Adresse de courrier électronique pour le support aux utilisateurs en Europe

dss.support@olympus-europa.com

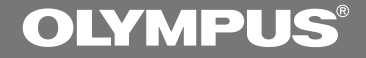

# **DSS Player for Mac**

INSTALLATIONSANLEITUNG

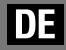

#### **DSS Player for Mac Programmerkmale**

- Erlaubt es, auf Recorder aufgezeichnete Sprachaufnahmen als DSS-Tondateien auf einem PC zu speichern und zu verwalten.
- Spielt Tondateien ab.
- Wandelt DSS-Dateien in AIFF-Dateien um.
- Versendet Tondateien als E-Mail-Anhänge.

- Olympus Optical Co., Ltd. besitzt das Urheberrecht f
  ür die DSS Player for Mac-Software und die Bedienungsanleitung (diese Anleitung).
- Adobe und Acrobat Reader sind eingetragene Warenzeichen der Adobe Systems Incorporated.
- Apple, Macintosh, iMac, Mac and Power-Mac sind Warenzeichen von Apple Computer, Inc.
- Andere hier genannte Produkt- und Markennamen sind u.U. Warenzeichen oder eingetragene Warenzeichen der jeweiligen Urheberrechtsinhaber.

## Inhalt

| Finleitung                              |                              |
|-----------------------------------------|------------------------------|
|                                         |                              |
| Betriebsumgebung 4                      | Verwenden der Online-Hilfe 5 |
| Verwendung dieser Anleitung             |                              |
|                                         |                              |
| Finfubrung                              |                              |
|                                         |                              |
| Installation des DSS Player for Mac 6   | Anschluss eines Recorders    |
| Deinstallation des DSS Plaver for Mac 8 |                              |
| ,                                       |                              |
| Beginnen Wir                            |                              |
|                                         |                              |
| Starten des DSS Player for Mac 10       |                              |
|                                         |                              |
| Anwender-Unterstützung                  |                              |
|                                         |                              |
| Technische Hilfe und Unterstützung 11   |                              |

## Betriebsumgebung

| - PC                  | iMac/ iBook/ Power Mac G3,G4/ PowerBook G3,G4<br>(Der Rechner muss einen USB-Standardanschluss<br>unterstützen.) |
|-----------------------|----------------------------------------------------------------------------------------------------|
| - Betriebssystem      | Mac OS 8.6/9.0/9.1/9.2/10.1                                                                                      |
| - RAM                 | 16 MB oder mehr                                                                                                  |
| - Festplattenspeicher | 5 MB oder mehr                                                                                                   |
| - Laufwerk            | 2-fach CD-ROM-Laufwerk oder schneller                                                                            |
| - Anzeige             | Mindestens 800 x 600 Pixel, mindestens 256 Farben                                                                |
| - USB-Anschluss       | Ein freier Anschluss                                                                                             |
| - Audio I/O-Endgeräte | Mikrofoneingang und Ausgang für Ohrhörer (oder<br>Lautsprecher)                                                  |

Hinweis

Der Digital Voice Recorder DM-1 lässt sich nicht zusammen mit OS 8.6 einsetzen.

## Verwendung dieser Anleitung

Diese Anleitung beschreibt die Installation des DSS Player for Mac und das Anschließen der erforderlichen Hardware. Näheres über das Menü und zusätzliche Informationen finden Sie in der Online-Hilfe.

Einleitung

# Einleitung

## Verwenden der Online-Hilfe

Zum Öffnen der Online-Hilfe wählen Sie im Hilfe-Menü die Zeile Dictation Window Help, wenn DSS Player for Mac läuft.

#### <<Suche nach Inhalt>>

Nach dem Öffnen der Online-Hilfe

Klicken Sie auf den Inhaltspunkt, den Sie betrachten möchten.

Daraufhin werden die zugehörigen Titel angezeigt.

2 Klicken Sie auf den Titel des Inhaltspunkts, den Sie betrachten möchten.

Daraufhin erscheint eine Beschreibung des zugehörigen Titels.

#### <<Suche nach Schlüsselwort>>

Nach dem Öffnen der Online-Hilfe

- Geben Sie das gesuchte Schlüsselwort ein.
- 2 Klicken Sie [Ask] an. Daraufhin werden die Suchergebnisse angezeigt.
- Klicken Sie den Titel des Unhaltspunkts an, den Sie betrachten möchten.

Daraufhin erscheint dieser Inhaltspunkt auf dem Display.

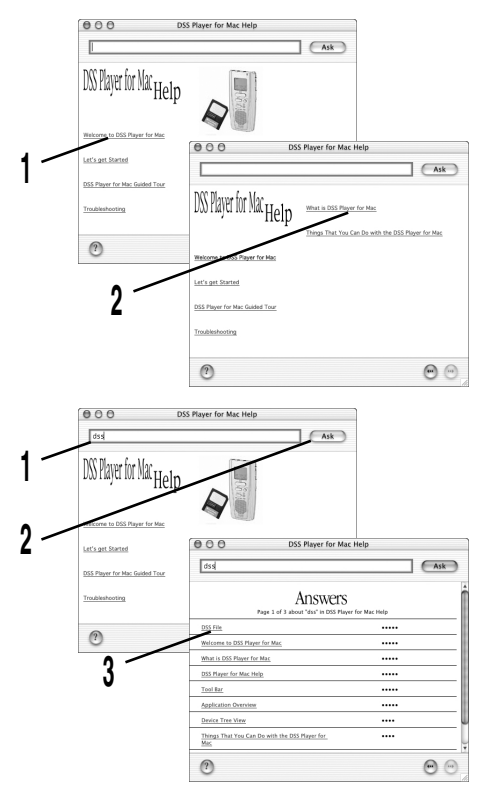

## Installation des DSS Player for Mac

Legen Sie die DSS Player for Mac-Software von Olympus in das CD-ROM-Laufwerk ein.

## ↑ Doppelklicken Sie auf das Symbol CD.

- Doppelklicken Sie auf die gewünschte Sprache.
- **)** Doppelklicken Sie auf das Symbol für DSS Player for Mac Installer.
- **U** Daraufhin startet das Installationsprogramm.
- Klicken Sie auf [Fortfahren], wenn der Startschirm für DSS Player for Mac erscheint.

## Bestätigung der Annahme des Lizenzvertrags.

- Zur Installation des DSS Player for Mac müssen Sie die Bestimmungen des Lizenzvertrags annehmen. Wenn Sie damit einverstanden sind, klicken Sie auf [Ja].
- 6 Wählen Sie aus, wo Sie den DSS Player for Mac installieren möchten.

Hier können Sie den Ordner angeben, in den Sie den DSS Player installieren möchten. Der Standardordner wird mit einem Klick auf [Auswählen] ausgewählt.

Bei Verwendung von Betriebssystem Ver. 10.1 weiter mit Schritt 7.

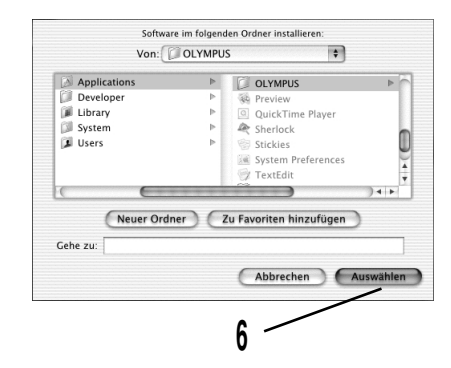

## 7 Neustart des Rechners.

Nach der Installation von DSS Player for Mac müssen Sie einen Neustart des Rechners vornehmen. Um fortzufahren, klicken Sie auf [Ja], und um die Installation rückgängig zu machen auf [Nein].

## **O** Abschluss der Einstellung.

()

Damit ist die Einstellung abgeschlossen.

Klicken Sie entweder auf [Geben Sie auf] oder [Wiederaufnahme]. Zur Fortsetzung der Installation klicken Sie auf Installationsvorgang von Acrobat Reader forsetzen.

Sobald das Dialogfeld Acrobat Reader Setup erscheint, klicken Sie auf [Weiter].

## **Deinstallation des DSS Player for Mac**

Die Entfernung der installierten Software von Ihrem PC heißt Deinstallation. Deinstallieren Sie die Software, wenn Sie diese nicht mehr benötigen.

## Beenden Sie den DSS Player.

## **Doppelklicken Sie auf das Macintosh-Festplattensymbol.** Bei Verwendung von OS 10.1 weiter mit Schritt 5.

## A Löschen Sie die folgenden acht Treiber unter Function Enhancement im Systemordner:

(Nur bei OS 8.9) "DSS10USBDriver" "DSS10USBShim" "DSS1USBDriver" "DSS1USBShim" "DSSFSUSBDriver" "DSSFSUSBShim" "DSSUSBDriver" "DSSUSBShim"

Löschen Sie den folgenden Ordner im Systemordner:

(Nur bei OS 8.9) "DSS Player for Mac -Hilfe"

**5** Löschen Sie die folgende Datei unter Initialization im Systemordner: "DSS Preference" (Bei OS 10.1 User-Ordner, Library-Ordner und Preference-Ordner)

# b Löschen Sie auf den Ordner DSS Player for Mac.

#### Hinweis

Wurde ein optionaler neuer Meldungsordner erstellt, so ist dieser unbedingt ebenfalls zu löschen.

## **Anschluss eines Recorders**

#### Hinweise

- Vor dem Verbinden des USB-Kabels mit dem Recorder muss unbedingt der DSS Player for Mac installiert sein (∎ S.6).
- Vor dem Verbinden des USB-Kabels mit dem Recorder müssen unbedingt der POWER/LOCK-Schalter an der Recorder-Rückseite auf ON gestellt, der Recorder auf Stoppbetrieb geschaltet und der Hold-Schalter freigegeben sein.

## Stecken Sie das USB-Kabelende A in den USB-Anschluss oder USB-Hub Ihres PCs.

Vergewissern Sie sich, dass der Recorder nicht läuft, bevor Sie das USB-Kabelende b in den PC-Anschluss des Recorder stecken.

#### Hinweise

- Informationen zum USB-Anschluss oder USB-Hub Ihres PCs finden Sie im Benutzerhandbuch für Ihren PC.
- Vergewissern Sie sich, dass der Kabelstecker vollständig eingesteckt ist. Andernfalls funktioniert der Recorder möglicherweise nicht richtig.
- Niemals das USB-Kabel abziehen, während ein Kommunikationsvorgang abläuft. Andernfalls können Dateien beschädigt werden.
- Bei Nutzung des optionalen USB-Fußschalters RS23/24 haben Sie die Hände frei für die Transkription.

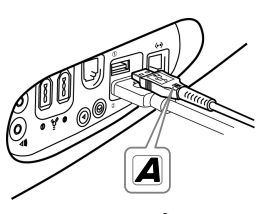

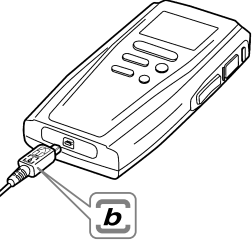

## Starten des DSS Player for Mac

Zum Starten des DSS Player for Mac gehen Sie wie folgt vor:

Hinweis Der DSS Player for Mac muss bereits installiert sein. Die Installationsanweisungen finden Sie ggf. unter "Installation des DSS Player for Mac" (I S S.6).

### Starten Sie Macintosh.

### ∧ Schließen Sie den Recorder an Ihren PC an.

Nähere Informationen dazu unter "Anschluss eines Recorders" (I S S.9).

# Doppelklicken Sie auf den Ordner DSS Player for Mac.

Daraufhin wird dieser Ordner geöffnet.

# Doppelklicken Sie auf den DSS Player.

Daraufhin wird DSS Player for Mac gestartet.

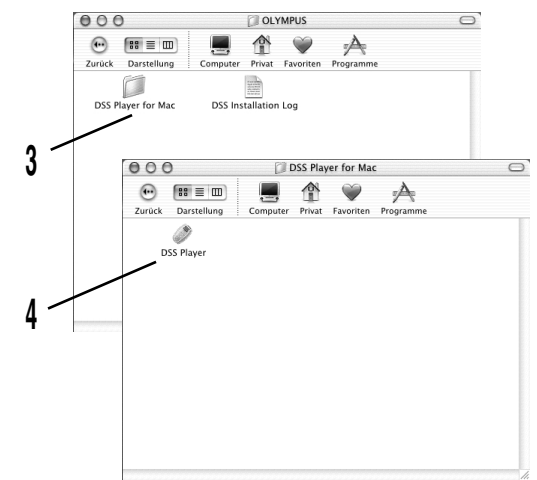

## Technische Hilfe und Unterstützung

Die folgenden Kontakte bieten Unterstützung und Hilfe bei technischen Fragen zum DSS-Player von OLYMPUS.

◆ Technische Hotline-Number in den USA und Kanada

1-888-553-4448

Anwender-Unterstützung E-mail-Adresse in den USA und Kanada

distec@olympus.com

#### Technische Hotline-Nummer in Europa

Gebührenfreie Rufnummer 00800 67 10 83 00 verfügbar für Österreich, Belgien, Dänemark, Frankreich, Deutschland, Holland, Norwegen, Schweden, Schweiz, Vereinigtes Königreich

Gebührenpflichtige Rufnummern +49 180 567 1083 verfügbar für Finnland, Italien, Luxemburg, Portugal, Spanien und Tschechien

+49 40 23773 899

verfügbar für Griechenland, Kroatien, Ungarn und andere europäische Länder

#### Anwender-Unterstützung E-mail-Adresse in Europa

dss.support@olympus-europa.com

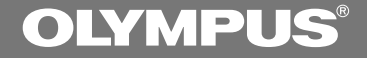

# **DSS Player for Mac**

**GUIDA PER L'INSTALLAZIONE** 

## Funzioni di DSS Player for Mac

- Consente di memorizzare e gestire su un PC, come file audio DSS, i discorsi registrati su registratore .
- Riproduce file audio.
- Converte i file DSS in file AIFF.
- Invia file audio come allegati alla posta elettronica (e-mail).

- Olympus Optical Co., Ltd. è proprietaria del copyright per il software DSS Player for Mac e per le relative istruzioni (questo manuale).
- Adobe e Acrobat Reader sono marchi registrati di Adobe Systems Incorporated.
- Apple, Macintosh, iMac, Mac e PowerMac sono marchi o marchi registrati di Apple Computer, Inc.
- Altri prodotti e marche menzionati nel manuale possono essere dei marchi registrati o dei marchi di fabbrica dei rispettivi produttori.

## Sommario

| Introduzione                             |                           |
|------------------------------------------|---------------------------|
|                                          |                           |
| Attrezzatura necessaria 4                | Uso della Guida in linea5 |
| Lleo di queste menuale                   |                           |
|                                          |                           |
| Preparativi iniziali                     |                           |
|                                          |                           |
| Installazione di DSS Player for Mac 6    | Collegamento di un        |
| Disinstallazione di DSS Plaver for Mac 8 | Digital Voice Recorder    |
| · · · · · · · · · · · · · · · · · · ·    | 5                         |
| Prima Passi                              |                           |
|                                          |                           |
| Avvio del DSS Player for Mac 10          |                           |
|                                          |                           |
| Supporto d'utente                        |                           |
| <b>.</b>                                 |                           |
| Assistenza e supporto tecnico 11         |                           |

## Attrezzatura necessaria

| - PC                  | iMac/ iBook/ Power Mac G3,G4/ PowerBook G3,G4               |
|-----------------------|-------------------------------------------------------------|
|                       | (II computer deve supportare una porta USB standard.)       |
| - Operating System    | Mac OS 8.6/9.0/9.1/9.2/10.1                                 |
| - RAM                 | 16 MB o di più                                              |
| - Hard drive space    | 5 MB o di più                                               |
| - Lettore             | Lettore di CD-ROM 2x o più veloce                           |
| - Display             | 800 x 600 pixel o più, 256 colori o più                     |
| - USB port            | una porta libera                                            |
| - Terminali audio I/O | Ingresso microfonico e uscita in cuffia (o da altoparlante) |
| Nota                  |                                                             |

Non è possibile utilizzare il Digital Voice Recorder DM-1 con il sistema operativo OS 8.6.

## Uso di questo manuale

Questo manuale spiega come installare DSS Player for Mac e come collegare l'hardware. Per un menu più dettagliato e ulteriori istruzioni, sfogliare il sistema di Guida in linea.

## Uso della Guida in linea

Per aprire la Guida in linea, scegliere Dictation Window Help dal menu Help quando DSS Player for Mac è in funzione.

#### <<Ricerca per contenuto>>

Dopo aver aperto la Guida in linea,

Fare clic sul soggetto che si vuole esaminare.

Vengono visualizzati i titoli dei soggetti.

2 Fare clic sul titolo del soggetto che si vuole esaminare.

Viene visualizzata una spiegazione di quel soggetto.

#### <<Ricerca per parola chiave>>

Dopo aver aperto la Guida in linea,

## Digitare la parola chiave che si sta cercando.

#### A Fare clic su [Ask].

Vengono visualizzati i risultati della ricerca.

# Fare clic sul titolo del soggetto che si vuole esaminare.

Viene visualizzata una spiegazione di quel soggetto.

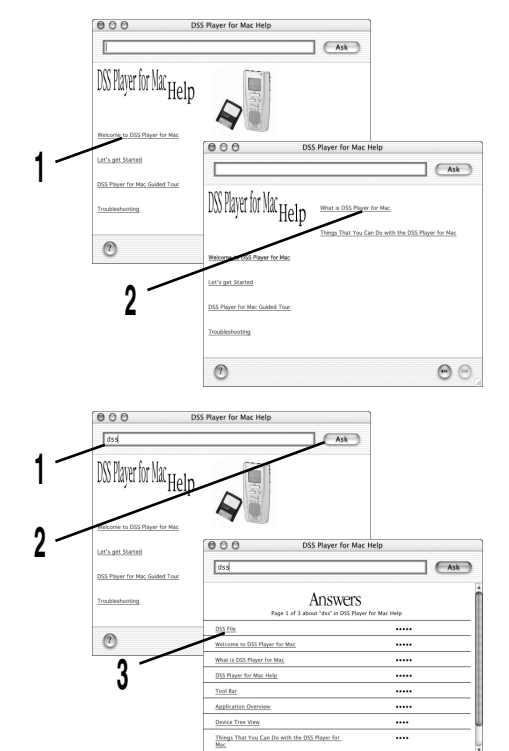

00

## Installazione di DSS Player for Mac

Inserire il software DSS Player for Mac nel lettore di CD-ROM.

## 

L Fate un doppio clic sulla lingua desiderata per selezionarla.

## Fare due volte clic sull'icona del software di installazione su DSS Player for Mac.

Il programma di installazione si avvia.

Quando appare la schermata di apertura del DSS Player for Mac, fare clic su [Continua].

## Confermate la vostra accettazione dei termini del Contratto di licenza.

O Dovete accettare i termini del Contratto di licenza per poter installare il DSS Player for Mac. Se li accettate, fate clic su [Accetto].

# 6 Selezionate dove installare il DSS Player for Mac.

Potete specificare la cartella, nella quale intendete installare il DSS Player for Mac. Se accettate la cartella di default fate clic su [Scegli].

Se il sistema operativo usato è OS10.1, procedere al passo 7.

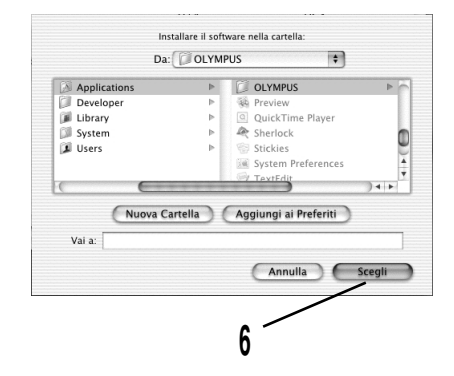

### 7 Riavviare il computer.

Al termine dell'installazione del DSS Player for Mac bisogna riavviare il computer. Per continuare, fare clic su [Sì]. Per cancellare, fare clic su [No].

## Completamento dell'impostazione iniziale.

L'installazione è terminata.

Fare clic su [Smetti] o su [Riavvia]. Per continuare l'installazione, fare clic su Continue per avviare Acrobat Reader.

Quando si apre la finestra di dialogo Acrobat Reader Setup, fare clic su [Avanti].

## Disinstallazione di DSS Player for Mac

La rimozione di software dal computer viene chiamata disinstallazione. Eseguite la disinstallazione del software quando questo non vi serve più.

## Uscire dal software DSS Player.

**2** Fare due volte clic sull'icona del disco rigido Macintosh HD. Se il sistema operativo usato è OS10.1, procedere al passo 5.

# Cancellare gli otto driver seguenti da Function Enhancement (Potenzionamento funzioni), nella cartella di sistema:

(solo per OS8, 9) "DSS10USBDriver" "DSS10USBShim" "DSS1USBDriver" "DSS1USBShim" "DSSFSUSBDriver" "DSSFSUSBShim" "DSSUSBDriver" "DSSUSBShim"

Preparativi iniziali

Cancellare la cartella seguente dalla cartella di sistema: (solo per OS8, 9)

"DSS Player for Mac Help"

**5** Cancellare il file seguente da inizializzazione, nella cartella di sistema: "DSS Preferenze" (In OS10.1, cartella utente: cartella libreria: cartella preferenze.)

## Cancellare il software DSS Player dalla cartella Mac.

#### Nota

Se in via opzionale era stata creata una nuova cartella messaggi, non mancare di cancellare anche quella cartella.

## Collegamento di un Digital Voice Recorder

#### Note

- Prima di collegare il cavo di collegamento USB al registratore vocale digitale accertarsi che l'interruttore POWER/LOCK sul pannello posteriore del registratore vocale digitale sia impostato su ON, che il registratore vocale digitale sia in modalità di arresto e che l'interruttore di blocco operativo dei tasti (Hold) sia in posizione di rilascio (blocco non attivato).

#### Inserite l'estremità A del cavo USB nella porta USB del PC o nel hub USB.

Il registratore non deve venire messo in funzione prima che l'estremità b del cavo USB venga connessa alla porta del terminale di PC del registratore.

Note

- Per quanto riguarda la porta USB ed il hub USB sul PC leggete quanto riportato nelle istruzioni d'uso del PC.
- Accertatevi di aver inserito il connettore del cavo fino in fondo, altrimenti il registratore potrebbe non funzionare correttamente.
- Non rimuovere mai il cavo USB mentre è in corso una sessione di comunicazione. In caso contrario, si potrebbero danneggiare i file di dati.
- Per la copiatura a mani libere è possibile avvalersi dell'interruttore a pedale RS23/24 USB.

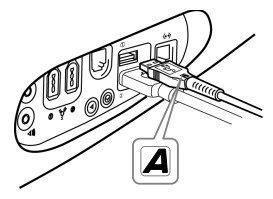

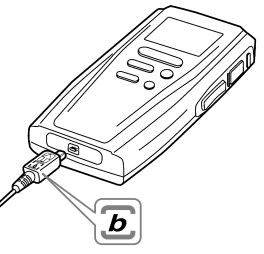

## Avvio del DSS Player for Mac

Per avviare il software DSS Player for Mac, seguire i passi seguenti:

Nota

Si assume che il software DSS Player for Mac sia stato installato. Per le istruzioni per l'installazione, vedere "Installazione di DSS Player for Mac" (I P.6).

## Avviate Macintosh.

## ) Eseguite la connessione tra il registratore ed il PC.

Per quanto riguarda il procedimento di connessione vedasi "Collegamento di un Digital Voice Recorder" (INGP P.9).

## A Fare due volte clic sul of software DSS Player for Mac.

Il software DSS Player for Mac si apre.

## Fare due volte clic su DSS Player.

Il software DSS Player for Mac si avvia.

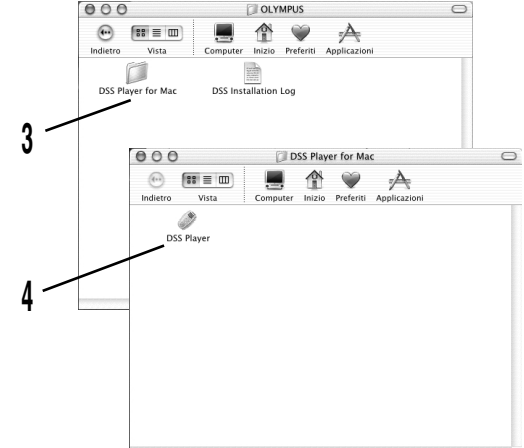

I seguenti indirizzi vengono qui elencati unicamente per assistenza e aiuto tecnici per il OLYMPUS DSS Player.

- Numero diretto di assistenza tecnica negli Stati Uniti e in Canada 1-888-553-4448
- Indirizzo di posta elettronica per il supporto agli utenti negli Stati Uniti e in Canada distec@olympus.com
- Numero diretto di assistenza tecnica in Europa

Numero verde 00800 67 10 83 00 Disponibile in Austria, Belgio, Danimarca, Francia, Germania, Olanda, Norvegia, Svezia, Svizzera, Regno Unito.

Numeri a pagamento +49 180 567 1083 Disponibile in Finlandia, Italia, Lussemburgo, Portogallo, Spagna e Repubblica Ceca

+49 40 23773 899 Disponibile in Grecia, Croazia, Ungheria e nel resto d'Europa

♦ Indirizzo di posta elettronica per il supporto agli utenti in Europa

dss.support@olympus-europa.com

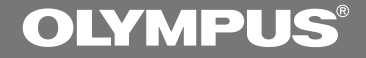

# **DSS Player for Mac**

**GUIA DE INSTALACION** 

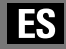

### Características DSS Player for Mac

- Permite que el habla sea grabada en la grabadora para ser almacenada y manejada como archivos de audio DSS en una PC.
- Reproduce archivos de audio.
- Convierte archivos DSS a archivos AIFF.
- Envía archivos de audio como archivos adjuntos a correos electrónicos.

- Olympus Optical Co., Ltd. tiene los derechos de autor del DSS Player for Mac y de las instrucciones (este manual).
- Adobe y Acrobat Reader son marcas registradas de Adobe Systems Incorporated.
- Apple, Macintosh, iMac, Mac, y PowerMac son marcas comerciales o marcas registradas de Apple Computer, Inc.
- Otros nombres de producto o marcas mencionados en este manual pueden ser marcas comerciales o marcas registradas de sus respectivos propietarios.

| Introducción ————                          |                            |
|--------------------------------------------|----------------------------|
| Sistema Operativo 4<br>Usando este libro 4 | Uso de la Ayuda en línea 5 |
| Preparándose                               |                            |
| Instalando el DSS Player for Mac 6         | Conexión de una            |
| Desinstalando DSS Player for Mac 8         | Digital Voice Recorder 9   |
| Empecemos                                  |                            |
| Iniciando DSS Player for Mac 10            | _                          |
| Apoyo al usuario                           |                            |
| Asistencia y Apoyo Técnico 11              |                            |

## Sistema Operativo

| - PC                                        | iMac/ iBook/ Power Mac G3,G4/ PowerBook G3,G4          |
|---------------------------------------------|--------------------------------------------------------|
|                                             | (El ordenador debe tener un puerto USB estándar.)      |
| - Sistema operativo                         | Mac OS 8.6/9.0/9.1/9.2/10.1                            |
| - RAM                                       | 16 MB o más                                            |
| - Espacio en el disco duro                  | 5 MB o más                                             |
| - Unidad                                    | Unidad de CD-ROM 2x o más rápida                       |
| - Pantalla                                  | 800 x 600 píxeles o más, 256 colores o más             |
| - Puerto USB                                | un puerto libre                                        |
| - Terminales de entrada/<br>salida de audio | Entrada de micrófono y salida de auricular (o altavoz) |
| Nota                                        |                                                        |

El Digital Voice Recorder DM-1 no puede utilizarse con OS 8.6.

## Usando este libro

Este libro explica como instalar el DSS Player for Mac y como conectar el hardware. Para los detalles del menú e información adicional, examine el sistema de Ayuda en línea.

# Introducciór

## Uso de la Ayuda en línea

Para abrir la Ayuda en línea, elija la Ayuda de la Ventana Dictado en el menú Ayuda mientras se está ejecutando DSS Player for Mac.

## <<Búsqueda por contenido>>

Después de obrír Ayuda en línea haga

 Haga clic en el tópico que desea visualizar.

Se visualizan los títulos de los tópicos.

2 Haga clic en el título del tópico que desea visualizar.

Se visualiza una explicación de dicho tópico.

#### <<Búsqueda por palabra clave>>

Después de abrir Ayuda

- Escriba la palabra clave que está buscando.
- A Haga clic en [Ask].

Aparecen los resultados de la búsqueda.

# Haga clic en el título del tópico que desea visualizar.

Se visualiza una explicación de dicho tópico.

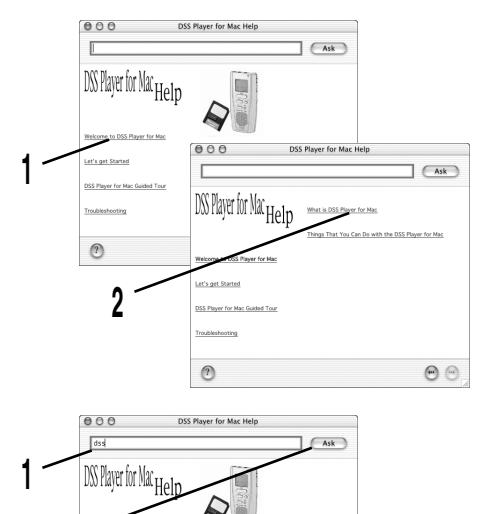

000

me to DSS Player for Ma

What is DSS Player for Ma

DSS Player for Mac Help

Device Tree View Things That You Can Do with the DSS Player for Mac

Tool Bar

?

DSS Player for Mac Guided Tor

Troubleshooting

?

3

DSS Player for Mac Help

Answers

Ask

.

.....

.....

## Instalando el DSS Player for Mac

Coloque el software DSS Player for Mac en la unidad de CD-ROM.

## A Haga clic doble en el icono CD.

L Haga clic doble en el idioma que desee para elegirlo.

Haga doble clic en el icono del Instalador de DSS Player for Mac.
 Comenzará el programa de instalación.

## Haga clic en [Continuar] cuando aparezca la pantalla de presentación de DSS Player for Mac.

## Confirm your acceptance of the terms of the Licensing Agreement.

Para instalar DSS Player for Mac tiene que aceptar las condiciones del Acuerdo de licencia. Si acepta dicho acuerdo haga clic en [Acepto].

## 6 Elija dónde desea instalar DSS Player for Mac.

Esto le permite especificar la carpeta en la que desea instalar DSS Player for Mac. Para aceptar la carpeta por defecto, haga clic en [Escoger].

Si usa OS10.1, avance al paso 7.

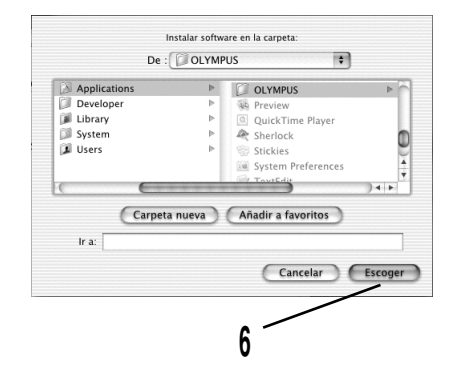

## 7 Reinicie el ordenador.

Necesita reiniciar el ordenador cuando DSS Player for Mac haya sido instalado. Para continuar, haga clic en [Sí]. Para cancelar la instalación, haga clic en [No].

## ) Terminación de la instalación.

La instalación ha terminado.

Haga clic en [Salir] o [Reiniciar]. Para continuar con la instalación, haga clic en Continuar, para instalar Acrobat Reader.

Cuando se abra el cuadro de diálogo de Instalación de Acrobat Reader, haga clic en [Siguiente].

## **Desinstalando DSS Player for Mac**

El proceso de eliminar programas instalados en su ordenador se conoce por desinstalar. Desinstale los programas que ya no necesite.

## Salga de DSS Player.

### A Haga doble clic en el icono Macintosh HD.

Si usa OS10.1, avance al paso 5.

#### Borre los siguientes ocho controladores de Mejora de Función en la Carpeta Sistema:

(Sólo OS 8,9) "DSS10USBDriver" "DSS10USBShim" "DSS1USBDriver" "DSS1USBShim" "DSSFSUSBDriver" "DSSFSUSBShim" "DSSUSBDriver" "DSSUSBShim"

#### A Borre la siguiente carpeta de la Carpeta Sistema: (Sólo OS 8,9) "DSS Plaver for Mac Help"

Borre el siguiente archivo de inicialización en la Carpeta Sistema: "DSS Preferencias" (En OS10.1, Carpeta de Usuario: Carpeta Biblioteca: Carpeta Preferencia)

## Borre la carpeta DSS Player for Mac.

#### Nota

Si creó opcionalmente una carpeta de mensaje nuevo, asegúrese de borrar esa carpeta de mensaje también.

## Conexión de una Digital Voice Recorder

#### Notas

- Antes de conectar el cable de conexión USB a una Digital Voice Recorder, asegúrese de que está instalado DSS Player for Mac (IS P.6).
- Antes de conectar el cable de conexión USB a la Digital Voice Recorder, asegúrese de que el interruptor POWER/LOCK en la parte trasera de la Digital Voice Recorder está colocado en ON, que la Digital Voice Recorder está parada y que el interruptor Hold está liberado.

# Inserte el terminal A del cable USB al puerto USB de su ordenador o a la boca de conexión de USB.

Cerciórese de que no se está usando la grabadora antes de conectar el terminal b del cable USB al puerto terminal de PC en la grabadora.

Notas

- Véase, en el manual de usuario de su ordenador, la información referente al puerto USB o a la boca de conexión de USB en su PC.
- Asegúrese de conectar correctamente el cable, pues de lo contrario la grabadora quizá no funcione como es debido.
- Nunca remueva el cable USB mientras una sesión de comunicación esté en progreso. Archivos de datos podrían ser dañados si usted lo hiciese.
- Para una trascripción con las manos libres puede usar el interruptor de pedal RS23/24 USB opcional.

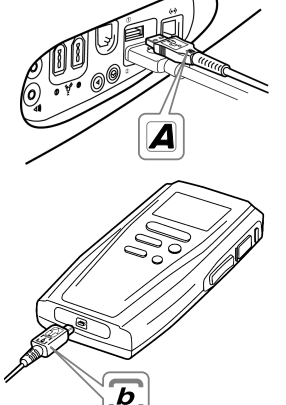

## **Iniciando DSS Player for Mac**

Para comenzar DSS Player for Mac, siga los siguientes pasos;

Nota

Se supone que DSS Player for Mac ha sido instalado. Para ver las instrucciones de instalación consulte "Instalando el DSS Player for Mac" (

## Arranque Macintosh.

#### Conecte la grabadora a su PC.

En el apartado "Conexión de una Digital Voice Recorder", verá el modo de realizar la conexión (I P.9).

# Haga doble clic en la carpeta DSS Player for Mac.

Se abre la carpeta DSS Player for Mac.

## Haga doble clic en DSS Player.

Se inicia DSS Player for Mac.

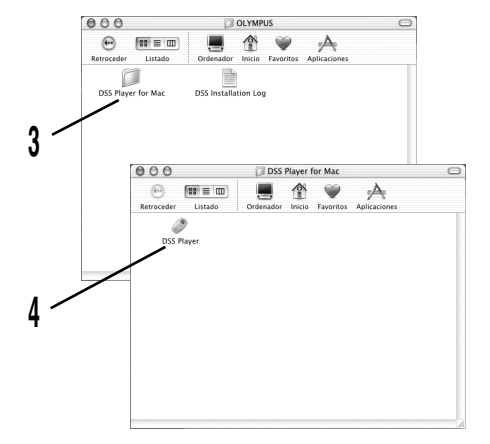

## Asistencia y Apoyo Técnico

En los siguientes centros le proporcionarán, exclusivamente, asistencia técnica sobre DSS player de OLYMPUS.

- Número de la Línea de Emergencias Técnicas en los Estados Unidos y Canadá 1-888-553-4448
- Dirección de E-mail para el Apoyo al Usuario en los Estados Unidos y Canadá distec@olympus.com
- Número de la Línea de Emergencias Téchnicas en Europa

Número de llamada gratis 00800 67 10 83 00 disponible para Austria, Bélgica, Dinamarca, Francia, Alemania, los Países Bajos, Noruega, Suecia, Suiza, Reino Unido

Números por cobrar +49 180 567 1083 Disponible para Finlandia, Italia, Luxemburgo, Portugal, España y República Checa

+49 40 23773 899 Disponible para Grecia, Croacia, Hungría y el resto de Europa

#### • Dirección de E-mail para el Apoyo al Usuario en Europa

dss.support@olympus-europa.com

#### OLYMPUS OPTICAL CO.,LTD.

San-ei Building, 22-2, Nishi Shinjuku 1-chome, shinjuku-ku, Tokyo, Japan. Tel. 03-3340-2211

#### **OLYMPUS AMERICA INC.**

Two Corporate Center Drive, Melville, NY 11747-3157, U.S.A. Tel. 1-800-622-6372

#### **OLYMPUS OPTICAL CO (EUROPA) GMBH.**

(Premises/Goods delivery) Wendenstrasse 14-18, 20097 Hamburg, Germany. Tel. 040-237730 (Letters) Postfach 10 49 08. 20034 Hamburg. Germany.

#### OLYMPUS OPTICAL CO.(U.K.) LTD.

2-8 Honduras Street, London EC1Y OTX, United Kingdom Tel. 020-7253-2772

http://www.olympus.com/

E1-2891-01